# MIS 5208 – L5 ACL: Working with Expressions

Audit Command Language Fundamentals

Ed Ferrara, MSIA, CISSP eferrara@temple.edu

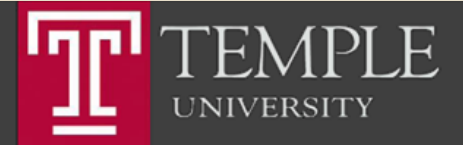

## Working with Expressions

- Expressions are statements used primarily to create filters and computed fields.
- They perform:
  - Calculations,
  - Specify logical conditions,
  - Create values that do not exist in the data file.
- Expressions can be:
  - Named and saved as part of a project or else created just for immediate use.
- The output of an expression can be returned in any of the four data types: logical, character, numeric, and datetime.

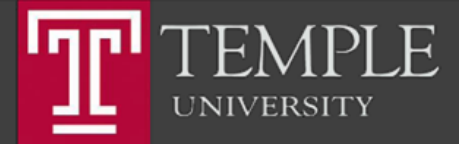

## ACL for Windows

| Vandelay Industries - | Training (US)         | •                                                               |
|-----------------------|-----------------------|-----------------------------------------------------------------|
| ecent Analyti         | cs Files              | Open                                                            |
| cript_syntax_wor      | king.acl              | Analytic Project Analysis App                                   |
| 🗠 Analytic Project    | Opened 6 days ago     | GRC Project                                                     |
| ACL_Cypress_PCa       | rds.acl               | ene ribjee                                                      |
| Analytic Project      | 🗇 Opened 7 days ago   | Create                                                          |
| TNE.ACL               |                       |                                                                 |
| 🗠 Analytic Project    | 🗇 Opened 2 months ago | Analytic Project Workflow                                       |
| P2P Audit Answer      | Scripts.acl           | ACL Community                                                   |
| 🗠 Analytic Project    | 🗇 Opened 15 days ago  |                                                                 |
| MatchStandardize      | ACL                   | connect, share, and learn with 80,000+<br>passionate ACL users. |
| 🖄 Analytic Project    | 🗇 Opened 16 days ago  |                                                                 |
| gc_dragon_disk.acl    |                       | Join the community                                              |
| Analytic Project      | 📅 Opened 16 days ago  |                                                                 |

- **Profile and Help** View or update your user profile, sign out of ACL Launchpad, or view online Help.
- Organization selector Switch between accounts (organizations) you have access to using this dropdown list.
- **Recent Analytics Files** Open recently accessed *ACL* projects or analysis apps.
- **Sample Files** Open pre-built *ACL* projects that include a variety of sample data.
- **Open** Open an existing *ACL* project, analysis app, or GRC project.
- **Create** Create a new Analytic Project or Workflow in Results Manager for organizing, tracking, and remediation of exceptions.
- Community Ask questions, share product ideas, contact support and access templates, content, training and other resources as part of your ACL subscription.

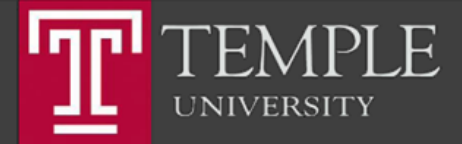

ACL\_Cypress\_PCards.acl

## Interface and Basic Navigation

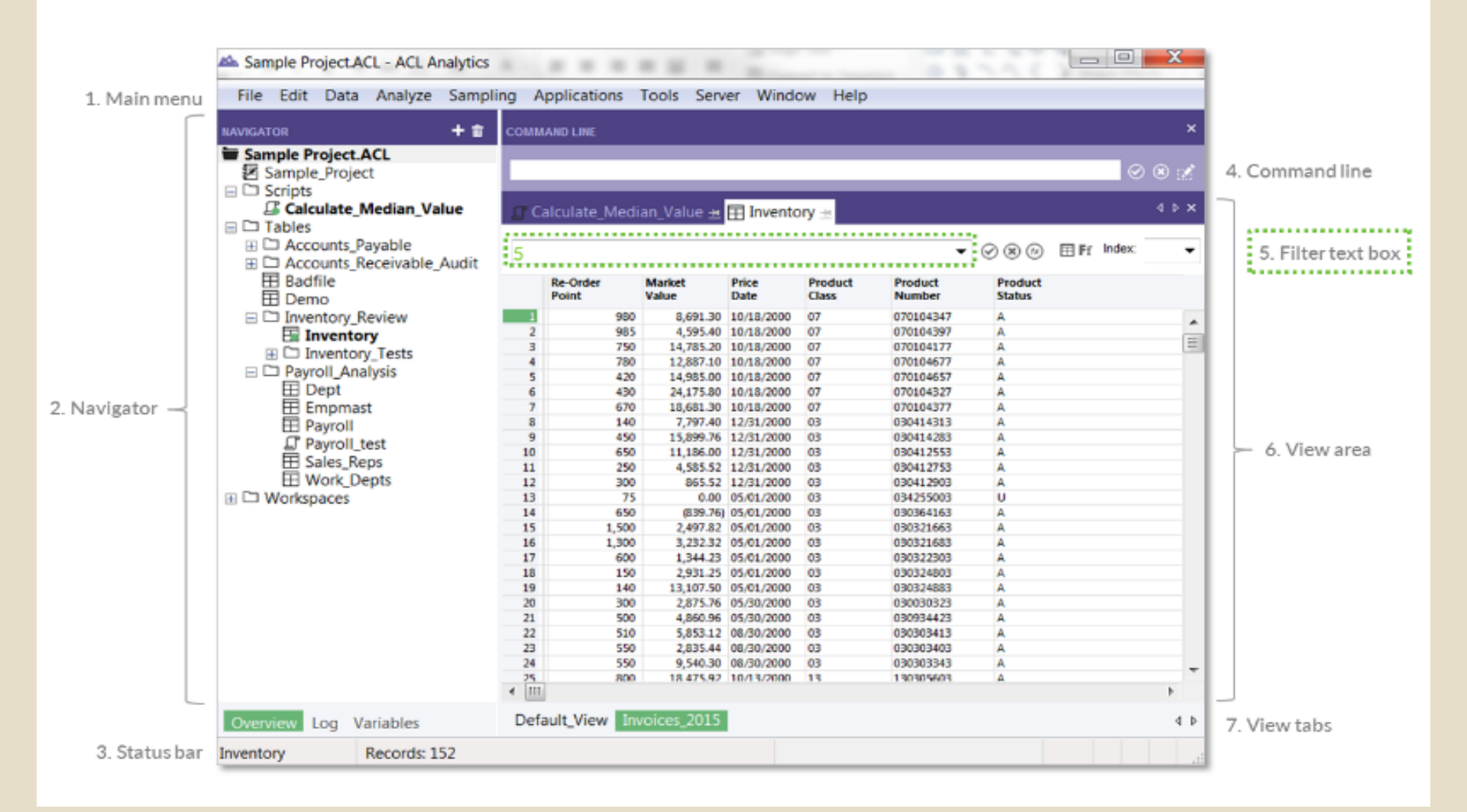

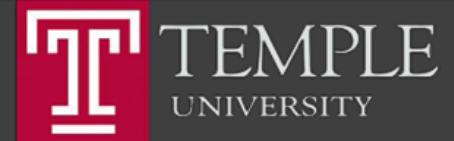

## ACL Interface and Basic Navigation

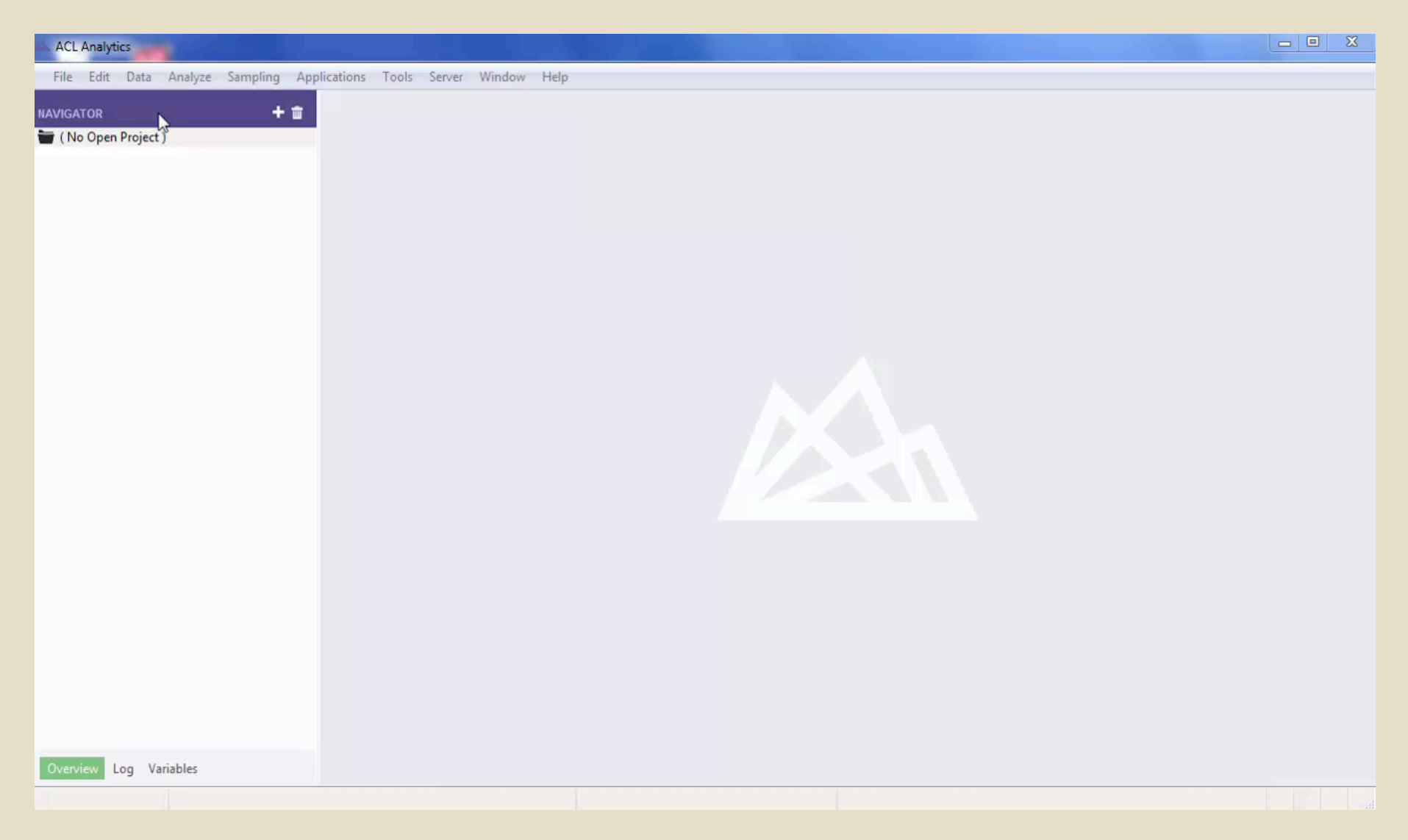

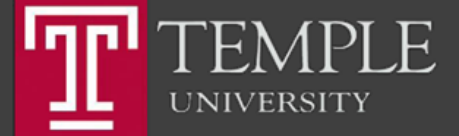

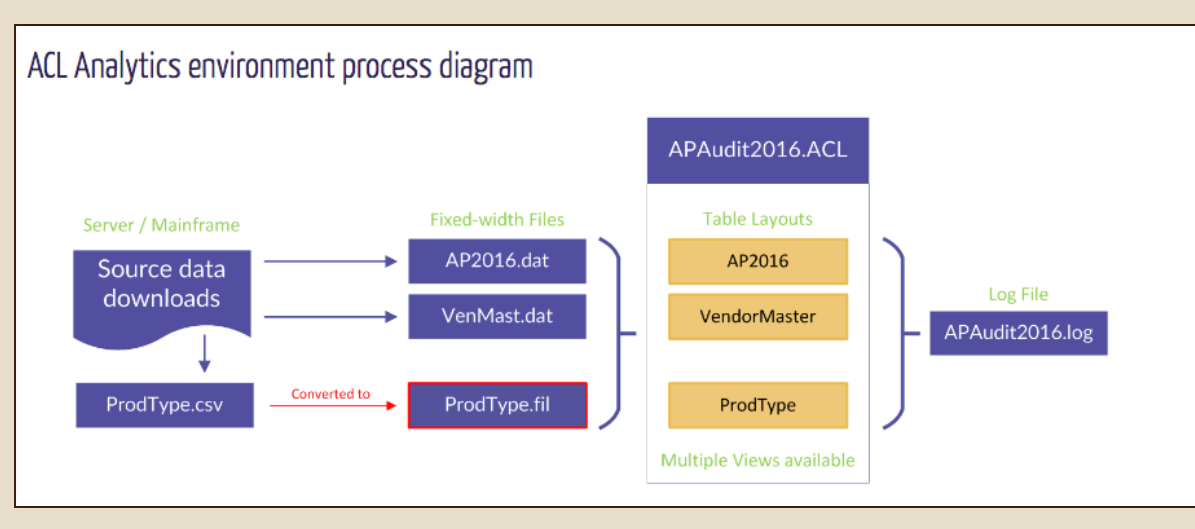

### Project

- The project is similar to a file folder within a filing cabinet; supporting documentation items for each audit are filed in separate, clearly named folders.
- For each new analysis or audit, a new project should be created to contain the relevant documentation.
- Projects are files with .acl extensions and are named by the user when they are first created.
- There are several item types within the project: table layouts, Views, the log, folders, and scripts.
- To create a new project select File > New > Project.

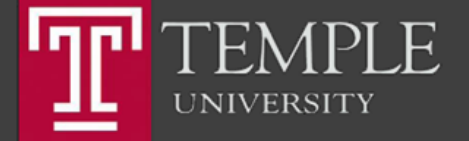

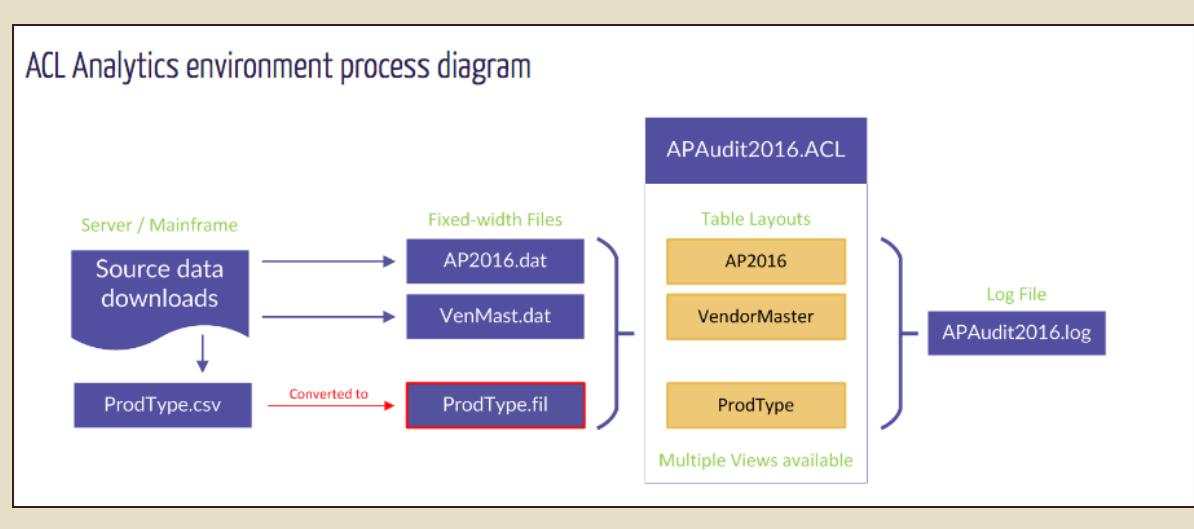

### Table layout

- When an ACL Analytics project is first created, it is empty; this is because the source file(s) are stored outside of the project. Creating a table layout links the source file to the project.
- In the ACL Analytics Environment Process Diagram, the source data file (AP2016.dat) is linked to the project via the table layout AP2016. Table layouts contain various information.
  - Data path to the location of the source data file
  - Field names, start positions, lengths, types, number of decimal places and datetime formats
  - Named expressions (calculated fields and named filters)
  - View definitions

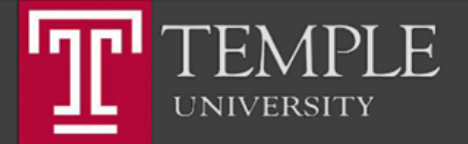

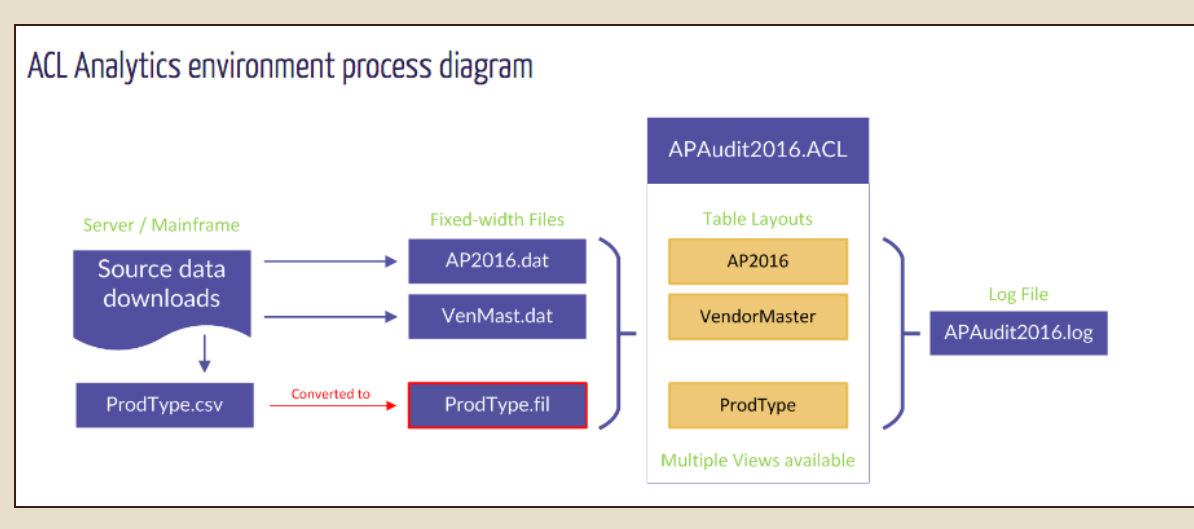

### View

- A View determines how data is displayed on the screen within ACL Analytics.
- Whenever a table layout is created, a View (named Default\_View) is automatically generated that contains all of the fields in the table at the time of creation.
- If you only want to work with certain fields, you can create a new View that has the desired fields. A table layout can have multiple Views.
- Changing a View does not affect the underlying table layout or other Views.
- If a table layout was created with 20 fields, the Default View for that table would also contain 20 fields. Additional Views could contain any of those 20 fields.
- Views can be accessed from the tabs across the bottom of the ACL Analytics screen. In The ACL Analytics Environment process diagram, the table layout, ProductType, has a Default View and two additional Views.

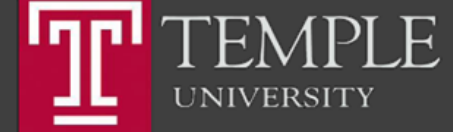

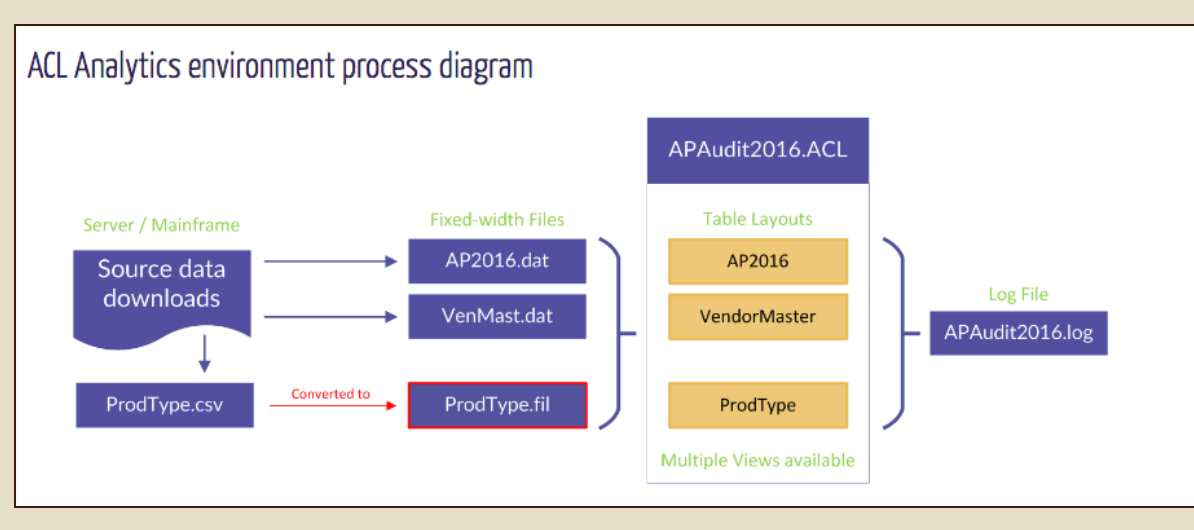

### Log file

- A log file records most analysis steps and results. When a project is first created, a log file is automatically created and linked to it.
- The log file has the same name as the project that it is linked to, but with a .log extension. In the ACL Analytics Environment process diagram (previous page), the log is named APAudit2016.log.
- Consider the process of totaling a numeric field (running the TOTAL command on it).
- The result of the Total command can't be written to the source file because ACL Analytics is a read only application.
- Instead, the result of the Total is written to the log file. All log results include a date and time stamp along with the name of the table on which the result was produced.
- Results can be seen at the time that the result was created and they can be retrieved later.

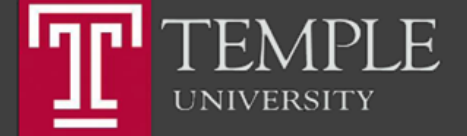

## ACL Commands

ACL Analytics commands are pre-defined routines and are organized into three menu bar choices: Data, Analyze, and Sampling.

| Menu Bar Choice | Intended Purpose                      | Example    |                                                        |
|-----------------|---------------------------------------|------------|--------------------------------------------------------|
| Data            | Manipulate (combine or reorder) data. | Join       | Combine two tables.                                    |
|                 |                                       | Sort       | Reorder the sequence of data.                          |
| Analyze         | Understand (test) data.               | Duplicates | Identify any duplicates.                               |
|                 |                                       | Classify   | Calculate subtotals by category.                       |
| Sampling        | Create and evaluate sample pools.     | Sample     | Select a sample of records from a specific population. |

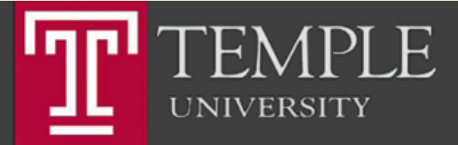

## ACL Commands

| M TNE.ACL - ACL Anal | ytics             |              |                |                         |                    |                         |                    |              |         |                    | I X      |
|----------------------|-------------------|--------------|----------------|-------------------------|--------------------|-------------------------|--------------------|--------------|---------|--------------------|----------|
| File Edit Data       | Artylyze Sampling | Applications | s Tools Server | Window Help             |                    |                         |                    |              |         |                    |          |
| arel                 | Count             | Ctrl+3       | 10-0           | 0- 0- E% E              |                    |                         | ELQ.A.F            | 2            |         |                    |          |
|                      | Total             | Ctrl+4       | 1,3,2,4 1,     | 224 1.2,4 40 43 4       |                    |                         |                    |              |         |                    |          |
|                      | Desfile           |              | he made        |                         |                    |                         |                    |              |         |                    |          |
| NAVIGATOR            | Profile           |              | D LINE         |                         |                    |                         |                    |              |         |                    | ´        |
| TNE.ACL              | Statistics        |              |                |                         |                    |                         |                    |              |         |                    |          |
| 🕀 🗀 Scripts          | Converse          | Chil. 6      |                |                         |                    |                         |                    |              |         |                    | ) 🛞 🔛    |
| 🖃 🗀 Tables           | sequence          | Ctil+0       |                |                         |                    |                         |                    |              |         |                    |          |
| 🖃 🗀 Raw              | Gaps              |              | TRANSACTIONS   | 🕂 🗏 TNE 🛥               |                    |                         |                    |              |         |                    | 4 0 >    |
| HR_Em                | Duplicates        |              |                |                         |                    |                         |                    |              |         |                    |          |
| MCC                  | Euzzy Duplicates  |              |                |                         |                    |                         | - 00               |              | Index:  | (None)             |          |
| SRC_AE               | , and a spinester |              |                |                         |                    |                         | • • •              |              |         | (Horie)            |          |
| TNE TF               | Classify          |              | NE_TRANS_REPO  | RT_IC TNE_TRANS_LINE_ID | TNE_TRANS_CATEGORY | TNE_TRANS_EMP_DEPARTMEN | NE_TRANS_AMOUNT_FC | TNE_TRANS_EM | P_NUMBE | TNE_TRANS_EMF      | P_NAME   |
| □ Results            | Summarize         | Ctrl+0       | 02084614       | 0050192506              | MATERIAL           | Accounting              | 1194.82            | 00900049     |         | Jillian P. Mcfadde | en       |
|                      | Summanze          | Curro        | 02084614       | 0050409830              | OFFICE             | Accounting              | 30.88              | 00900049     |         | Jillian P. Mcfadde | en       |
| TNF                  | Histogram         | Ctrl+8       | .02086739      | 0050809787              | MEAL               | Accounting              | 22.90              | 00900049     |         | Jillian P. Mcfadde | en       |
| M TINE               | Cross-tab         |              | .02086739      | 0050809788              | ACCOMOD            | Accounting              | 11.04              | 00900049     |         | Jillian P. Mcfadde | en       |
|                      | Character.        | CLL C        | .02086739      | 0050927645              | ACCOMOD            | Accounting              | 97.75              | 00900049     |         | Jillian P. Mcfadde | en       |
|                      | Stratity          | Ctri+5       | .02086739      | 0051116419              | MATERIAL           | Accounting              | 125.83             | 00900049     |         | Jillian P. Mcfadde | en       |
|                      | Age               |              | .02082262      | 0050122267              | MEAL               | Sales and Marketing     | 29.61              | 09910754     |         | Stephanie N. Gile  | es       |
|                      |                   |              | 00000724       | 0050594631              | MISC               | Sales and Marketing     | 50.94              | 09910754     |         | Stephanie N. Gile  | es       |
|                      | Benford           |              | 100000724      | 0050594632              | MISC               | Sales and Marketing     | 10.00              | 09910754     |         | Stephanie N. Gile  | es       |
|                      |                   |              | _J00000724     | 0050594633              | MISC               | Sales and Marketing     | 91.59              | 09910754     |         | Stephanie N. Gile  | es       |
|                      |                   | 11           | 5000000724     | 0050661407              | MISC               | Sales and Marketing     | 56.04              | 09910754     |         | Stephanie N. Gile  | es       |
|                      |                   | 12           | 5000000724     | 0050661408              | MISC               | Sales and Marketing     | 122.74             | 09910754     |         | Stephanie N. Gile  | es       |
|                      |                   | 14           | 5000000724     | 0050731455              | MISC               | Sales and Marketing     | 40.02              | 09910754     |         | Stephanie N. Gile  | 23<br>05 |
|                      |                   | 15           | 5000000724     | 0050809554              | MISC               | Sales and Marketing     | 360 21             | 09910754     |         | Stephanie N. Gile  | 23       |
|                      |                   | 15           | 5000000724     | 0050809555              | MISC               | Sales and Marketing     | 94 21              | 09910754     |         | Stephanie N. Gile  | 23<br>AC |
|                      |                   | 17           | 5000000724     | 0050927279              | MISC               | Sales and Marketing     | 10.00              | 09910754     |         | Stephanie N. Gile  | PS       |
|                      |                   | 18           | 5000000724     | 0050927280              | MISC               | Sales and Marketing     | 68.93              | 09910754     |         | Stephanie N. Gile  | es       |
|                      |                   | 19           | 500000724      | 0050927281              | MISC               | Sales and Marketing     | 744.80             | 09910754     |         | Stephanie N. Gile  | es       |
|                      |                   | 20           | 500000724      | 0050927282              | MISC               | Sales and Marketing     | 100.39             | 09910754     |         | Stephanie N. Gile  | es       |
|                      |                   | 21           | 500000724      | 0051052436              | MISC               | Sales and Marketing     | 225.28             | 09910754     |         | Stephanie N. Gile  | es       |
|                      |                   | 22           | 500000724      | 0051052437              | MISC               | Sales and Marketing     | 309.81             | 09910754     |         | Stephanie N. Gile  | es       |
|                      |                   | 23           | 500000724      | 0051206000              | MISC               | Sales and Marketing     | 22.15              | 09910754     |         | Stephanie N. Gile  | es       |
|                      |                   | 24           | 500000724      | 0051206001              | MISC               | Sales and Marketing     | 31.65              | 09910754     |         | Stephanie N. Gile  | es       |
|                      |                   | 25           | 500000724      | 0051314311              | MISC               | Sales and Marketing     | 5.83               | 09910754     |         | Stephanie N. Gile  | es       |
|                      |                   | < <u> </u>   |                | 0054044040              |                    |                         | 24.10              |              |         |                    | •        |
|                      |                   |              |                |                         |                    |                         |                    |              |         |                    |          |
| Overview Log Var     | riables           | Defau        | ult_View       |                         |                    |                         |                    |              |         |                    | 4 1      |

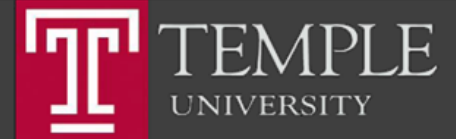

## Logs

### About the log

- The log provides a chronological record of work performed on a project. The log automatically records every step taken in a project.
- This provides an audit trail of the analysis, and allows users to retrace and/or re-create the steps taken to produce their results, print a report, or create a script to repeat the analysis process.
- Each analysis step is written to the log as an entry, with log entries organized into log sessions.

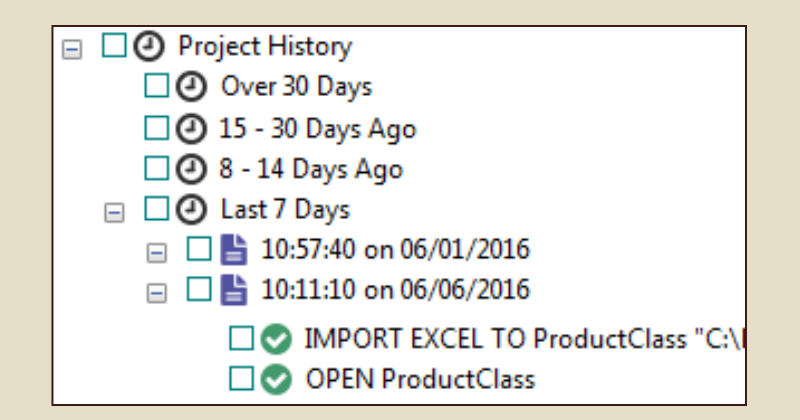

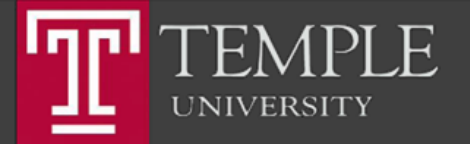

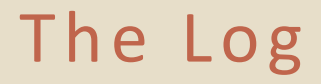

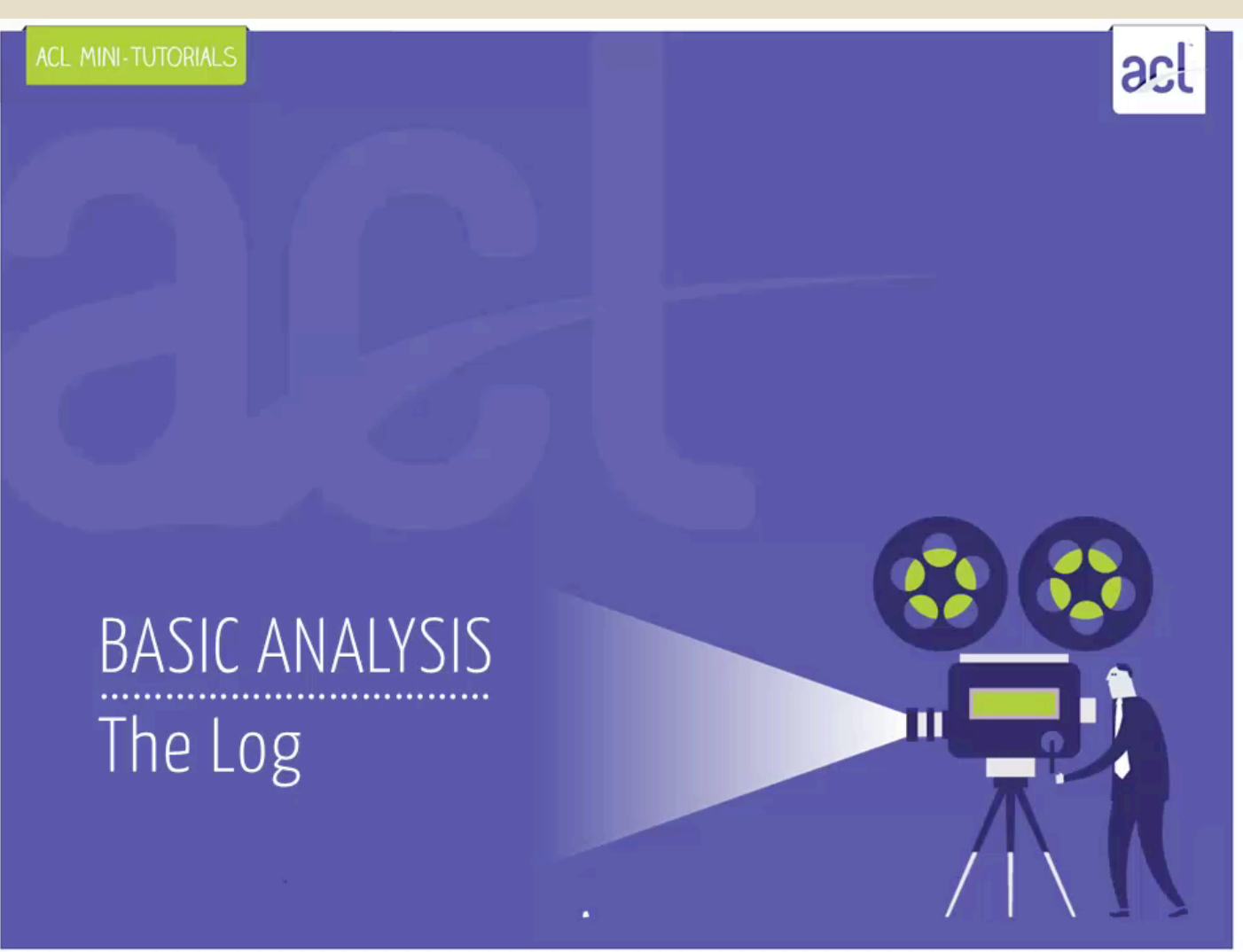

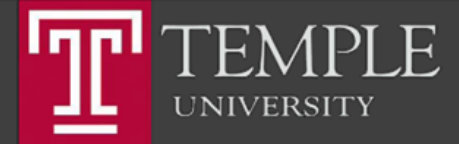

## Basic ACL Analytics Environment

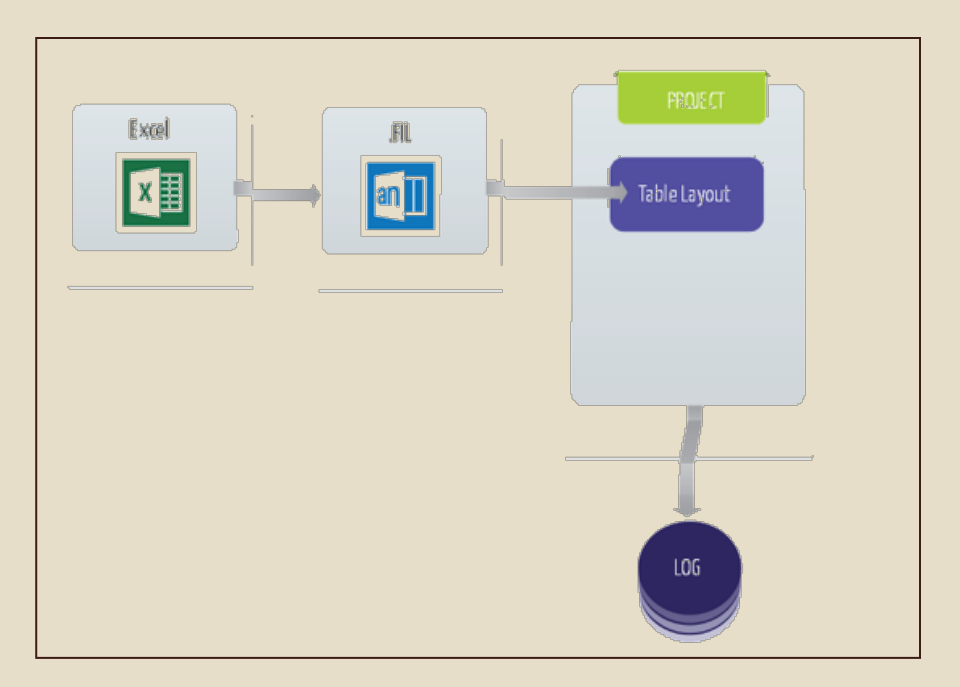

- Source files, such as an Excel file reside outside of the ACL project.
- Corresponding .FIL files are created for each source file.
  .FIL files also reside outside of the ACL project and are referenced by the table layout. In a way, the table layout acts as a window to the .FIL file.
- You can view the log in the Navigator of your project.

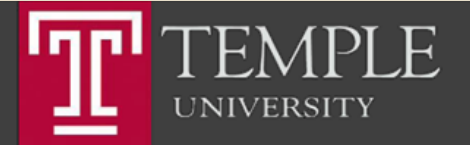

## Sub Files

- When a new table is created as the result of running a command a .fil sub file is created.
- In the image to the right, the source file AR 2016.dat is 129 KB and contains Accounts Receivable data for all of 2016.
- If we use the Extract command to create a new table, AR\_Q1\_2016, that contains only the AR data from the first quarter, a sub file,
  AR\_Q1\_2016.fil is created. Since AR\_Q1\_2016 is a subset of the AR\_2016 file, it makes sense that it is only 32 KB.
- AR\_2016 contains data for the full year, but analysis is to be performed on Q1 data.

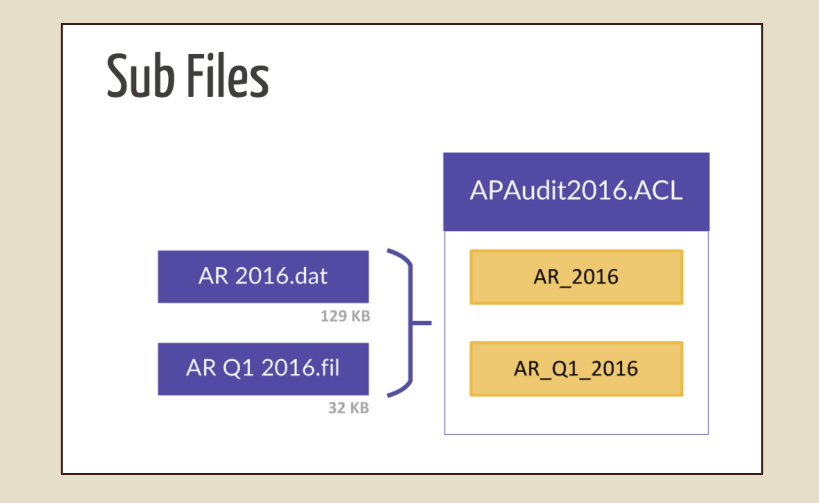

- Use the Extract command to create a sub-file containing Q1 data.
- Subsequent analysis will be faster on the smaller, sub-file.
- ACL Analytics commands that create new tables always create new subfiles with .FIL extensions.

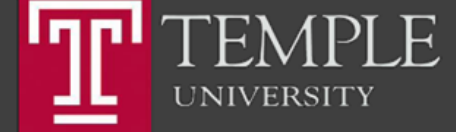

## Data Analysis Cycle

#### 1. Plan

- Plan your work prior to starting the project
- Formulate clear objectives
- Develop a concise strategy
- Budget resources effectively
- Consider outcomes and what the final report will include

#### 5. Report

- Understand the audience
- Will the report be admitted to legal proceedings considered as evidence?

#### 2. Import

- Import Data Outlined in Plan
- Locate specific data files and identify specific files
- Acquire and create table layouts for source files

### 4. Analyze

- Analyze the prepared data
- Consider data integrity issues
- Many objectives could take many steps proving your hypothesis

#### 3. Prepare

- Prepare your data analysis
- Understand data quality of source files
- Identify incorrect date ranges
- Incorrect totals
- Missing transactions
- Etc

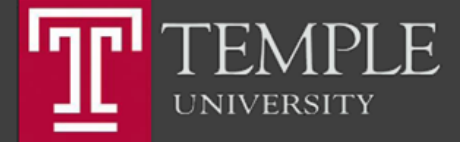

## **Best Practices**

- Organized, Organize, Organize
  - Use folders and subfolders to organize your work

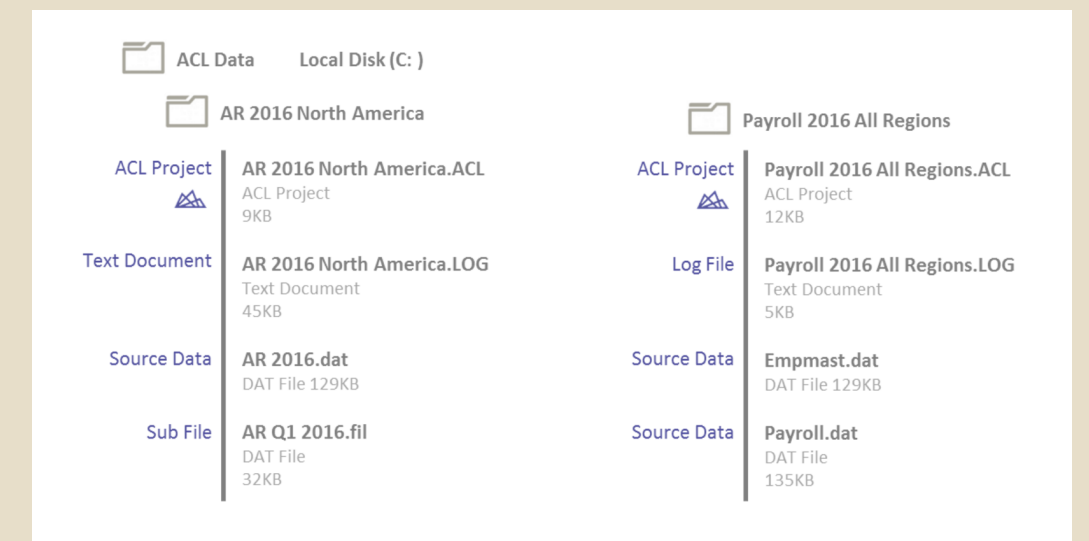

- Use well-defined naming conventions
  - Useful when searching for items
  - Helps in the interpretation of your work
  - Use Descriptive names (e.g. file B is not a good name unless there is a data map)

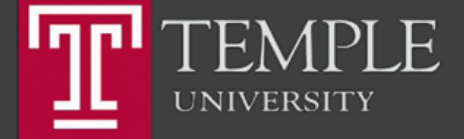

## Data Map with Data File Sources Noted

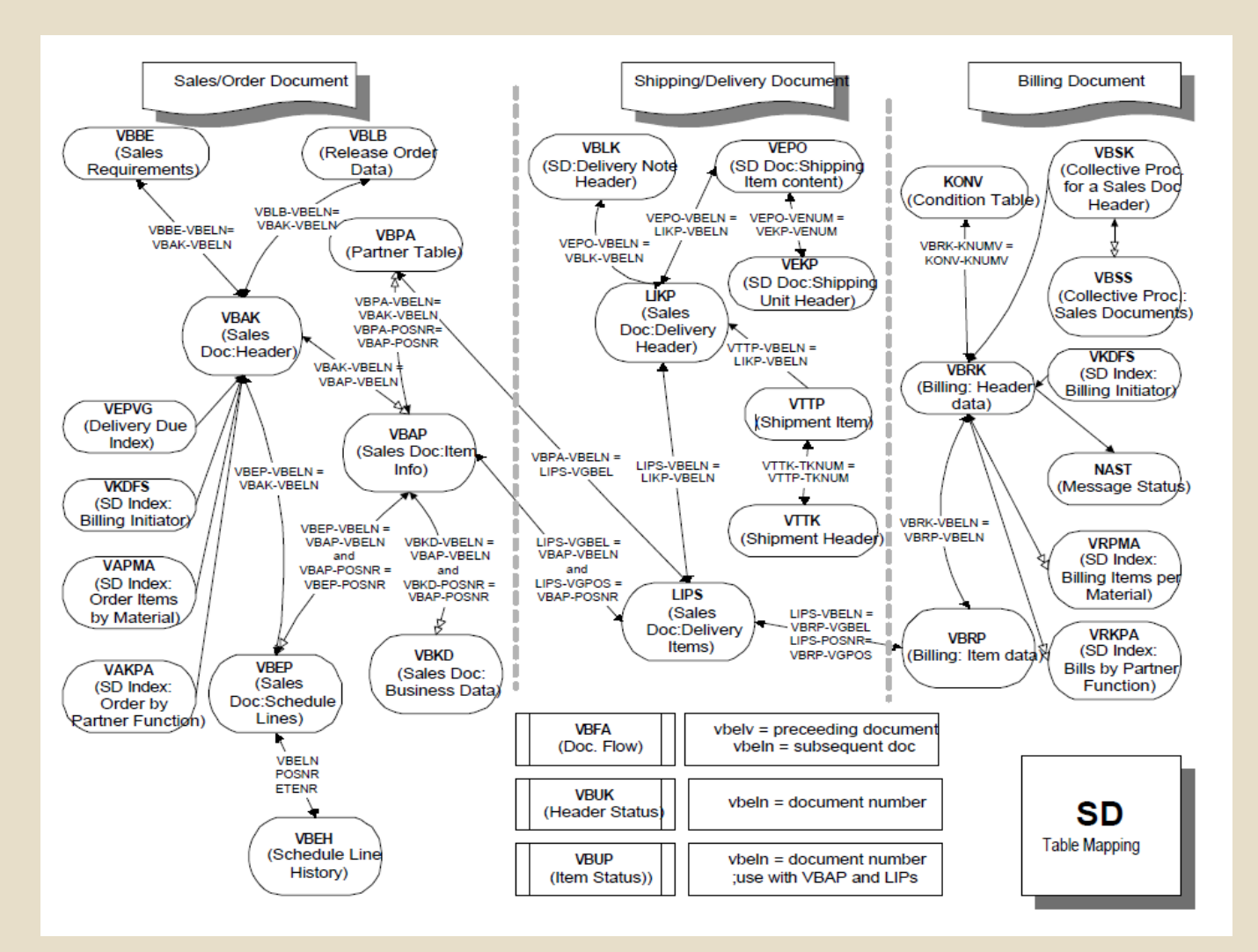

Source: Ernst & Young

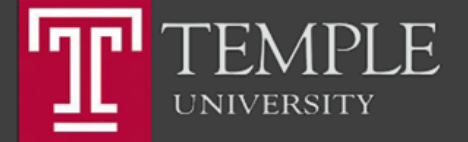

## Questions

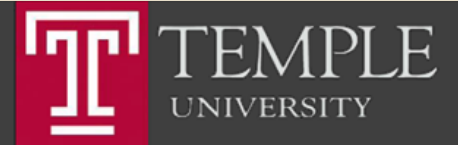

## Thank you.

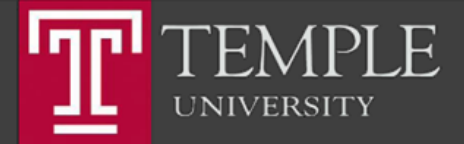

Copyright© 2015 Edward S. Ferrara